\_\_\_\_\_

需要軟體:

\_\_\_\_\_

- 1. 硬碟剩餘空間最少要有 650 MB
- 2. Windows XP 原本的 CD 序號是 FCKGW 開頭的
- 3. 下載 SP1a 網路安裝版 (請選擇語言 共約 130MB)

http://www.microsoft.com/windowsxp/pro/downloads/servicepacks/sp1/sp1lang.asp

- 4. 下載你要的 HOTFIX 檔 (可以從這裡下載 註1)
- http://hk.geocities.com/alanhkg888/
- 5. 下載免序號 + 自動設定編輯程式

http://www.microsoft.com/WindowsXP/pro/downloads/servicepacks/sp1/deploytools.asp

6. 下載 XP 開機檔 (請另存新檔)

http://www.neowin.net/downloads/xpboot.bin

7. Nero Burn 燒入軟體

\_\_\_\_\_

P.S. 因為我的版本是英文版的,所以說我的 SP1a 和 HOTFIX 檔都要用英文版的 如果你的版本是中文版或其他版你應該要選擇正確的語言版本

#### Step 1.

在 C:\ 開一個空的資料夾名為 WINXP 裡面包含五個空的子目錄 名字分別為 CD-ROOT, XP-BOOT, XP-SP1, HOTFIX, TEMP 圖 1.

| 😂 WINXP                                           |                            |           |        |        |        |      | 7 <b>i</b> x |
|---------------------------------------------------|----------------------------|-----------|--------|--------|--------|------|--------------|
| <u>File E</u> dit <u>V</u> iew F <u>a</u> vorites | <u>T</u> ools <u>H</u> elp | e         |        |        |        |      |              |
| 🕝 Back 🔹 🕥 · 🏂                                    | Search                     | E Folders | •      | ×      |        |      |              |
| Address 🗁 C:\WINXP                                |                            |           |        |        |        |      | 💽 🄁 Go       |
| File and Folder Tasks                             | *                          | 0         | D      | 0      | D      |      |              |
| 💋 Make a new folder                               | CE                         | ROOT X    | P-BOOT | XP-SP1 | HOTFIX | TEMP |              |
| Publish this folder to the Web                    |                            |           |        |        |        |      |              |
| 😂 Share this folder                               |                            |           |        |        |        |      |              |

### Step 2.

Copy "FCKGW" 那張光碟上所有的檔案包含子目錄到 \WINXP\CD-ROOT 資料夾裡

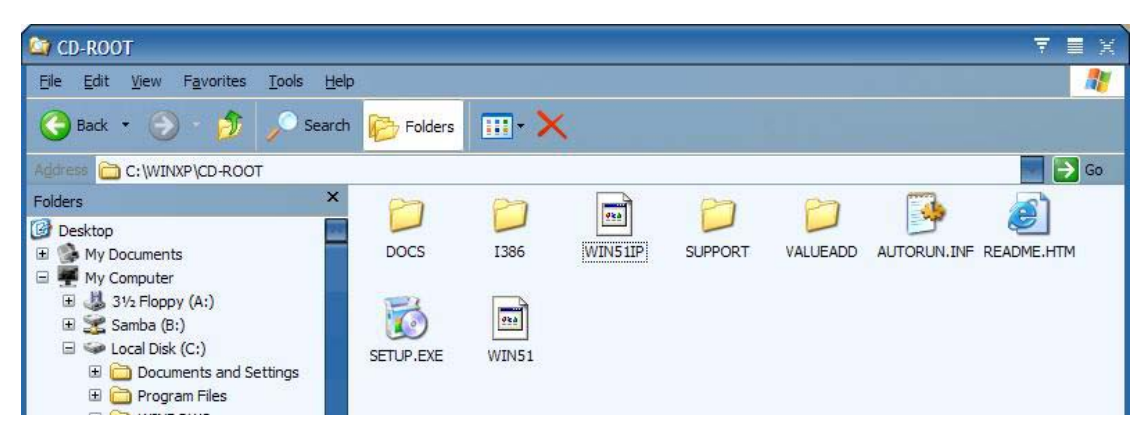

### Step 3.

下載 SP1a 到 \WINXP

| 😂 WINXP                                           |                           |        |         |        |        |      |              | 7 🛯 X  |
|---------------------------------------------------|---------------------------|--------|---------|--------|--------|------|--------------|--------|
| <u>File E</u> dit <u>V</u> iew F <u>a</u> vorites | <u>T</u> ools <u>H</u> el | 2      |         |        |        |      |              |        |
| 🔆 Back 🔹 🕥 - 🏂                                    | Jo Search                 | Folde  | rs 🛄 •  | ×      |        |      |              |        |
| Address 🔁 C:\WINXP                                |                           |        |         |        |        |      |              | 💽 🎅 Go |
| File and Folder Tasks                             | *                         | 0      | Ð       | D      | D      | D    |              |        |
| 🧭 Make a new folder                               | C                         | D-ROOT | XP-BOOT | XP-SP1 | HOTFIX | TEMP | xpsp1a_en_x8 |        |
| Publish this folder to the Web                    |                           |        |         |        |        |      |              |        |

## Step 4.

並執行下列動作解壓縮到 \WINXP\XP-SP1 開始->執行-> C:\WINXP\xpsp1a\_en\_x86.exe /U /X:C:\WINXP\XP-SP1

| Run                 | ? X                                                                                                    |
|---------------------|----------------------------------------------------------------------------------------------------|
|                     | Type the name of a program, folder, document, or<br>Internet resource, and Windows will open it for you. |
| Open:               | VINXP\xpsp1a_en_x86.exe /U /X:C:\WINXP\XP-SP1                                                            |
|                     | OK Cancel Browse                                                                                         |
| Extract             | ing Files 🔀                                                                                              |
| Extracti<br>To Dire | ng File: netwv48.in_<br>ctory: C:\WIN\XP-SP1                                                             |
|                     |                                                                                                    |

## Step 5.

把解壓縮後的 SP1a 整合到 Windows CD 裡

開始->執行->

C:\WINXP\XP-SP1\UPDATE\UPDATE.EXE /S:C:\WINXP\CD-ROOT

| Run           | ? X                                                                                                    |
|---------------|----------------------------------------------------------------------------------------------------|
|               | Type the name of a program, folder, document, or<br>Internet resource, and Windows will open it for you.     |
| <u>O</u> pen: | >-SP1\UPDATE\UPDATE.EXE /S:C:\WINXP\CD-ROOT                                                                  |
|               | OK Cancel <u>B</u> rowse                                                                                     |
| Window        | s Service Pack 1 Setup Wizard 🛛 🔀                                                                            |
| Upda          | ting Your Windows Share                                                                                      |
| ľ             | Please wait while setup integrates files from Windows Service Pack into<br>your Windows installation folder. |
|               | Integrating files                                                                                            |
|               | Details OK OK                                                                                                |
|               |                                                                                                    |
|               |                                                                                                    |

Step 6.

下載 SP2 HOTFIX

例如:

到 <u>http://member.ctinets.com/~alankllam/Download.html#Q815411</u>

Windows XP 安全性修正程式: Windows 核心訊息處理中的緩衝區滿溢可能 會導致較高的特殊權限

目前已發現一個安全性問題,可能會讓攻擊者入侵執行 Microsoft Windows XP 的電腦,並取得電腦控制權。攻擊者必須要能夠登入電腦本機,才能執行攻擊。 只要安裝 Microsoft 提供的這個更新程式,即可保護您的電腦。

更多相關資訊

版本: Q811493

發行日期: 28 May 2003

據聞這修正檔會拖慢系統速度,安裝後如有問題者可在控制台內移除 下載

<u>繁體中文版 5930KB</u>

<u> 簡體中文版 5932KB</u>

<u>英文版 5931KB</u>

因爲我用的是英文版

所以我下載的檔名是 Q811493\_WXP\_SP2\_x86\_ENU.exe

Q##### 代表編號幾的 HOTFIX

WXP 代表給 WINXP 的

SP2 代表比 SP1 新的

ENU 代表英文版

下載下來的檔案要從新命名成 DOS 8.3 的格式

例如: Q811493\_WXP\_SP2\_x86\_ENU.exe 變成 Q811493.exe

以上命名過的檔案全部放在 /WINXP/HOTFIX 裡面

| 🔄 HOTFIX                                                                                                    |                            |                     |          |             | ₹ 〓 >              |
|----------------------------------------------------------------------------------------------------|----------------------------|---------------------|----------|-------------|--------------------|
| <u>File Edit View Favorites</u>                                                                                                    | <u>T</u> ools <u>H</u> elp |                     |          |             |                    |
| 🕞 Back 🔹 🛞 · 🏂                                                                                                    | Search                     | Folders 🛄 🗙         |          |             |                    |
| Address C:\WINXP\HOTFIX                                                                                                    | -                          |                     |          |             | Go                 |
| Folders                                                                                                    | ×                          | Name 🔺              | Size     | Туре        | Date Modified      |
| 🛨 🫸 My Documents                                                                                                    | 22                         | Q811493.exe         | 3,241 KB | Application | 4/25/2003 6:06 AM  |
| 🖃 📕 My Computer                                                                                                    | -                          | Q814033.exe         | 416 KB   | Application | 2/1/2003 2:00 AM   |
| I 31/2 Eloppy (A:)                                                                                                    |                            | <b>Q</b> 814995.exe | 995 KB   | Application | 2/20/2003 2:18 AM  |
| E Samba (B:)                                                                                                    |                            | Q815021.exe         | 525 KB   | Application | 5/2/2003 6:43 PM   |
| <ul> <li>□ Social Disk (C:)</li> <li>⊡ □ Documents and Second Second S</li></ul> | ettings                    | Q815485.exe         | 932 KB   | Application | 3/10/2003 11:18 PM |

通常只需要下載 SP2 的 HOTFIX 就可以了因為你已經裝了 SP1 的 Service Pack

# Step 7. 編輯 /WINXP/CD-ROOT/I386/dosnet.inf 檔 用小作家打開載最下面加入這兩行 [OptionalSrcDirs]

# svcpack

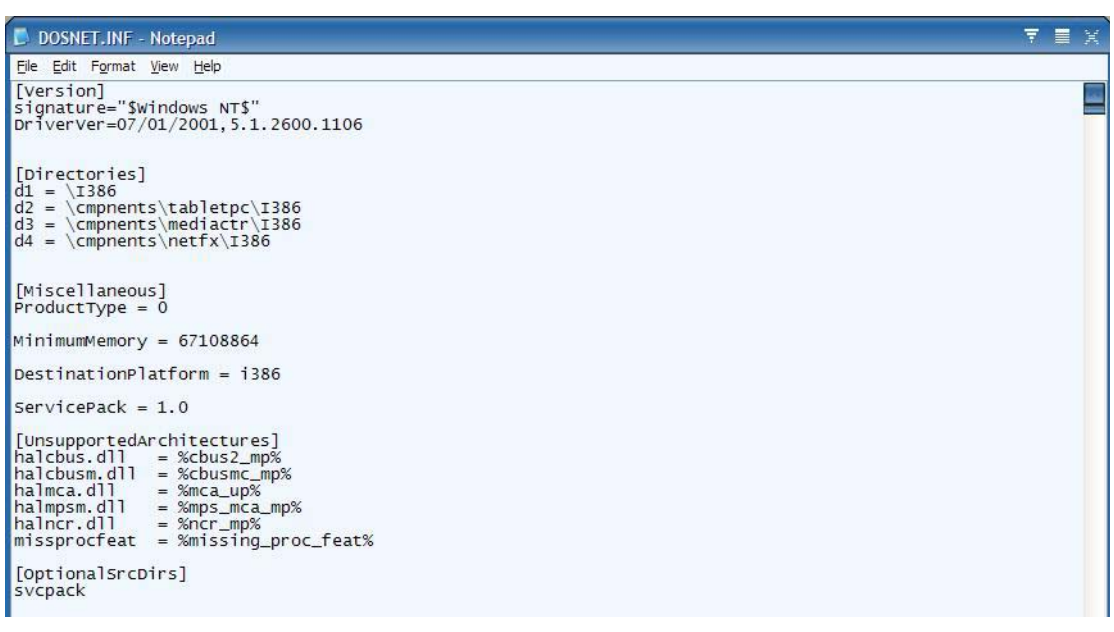

#### 在 /WINXP/CD-ROOT/I386 下建立一個 SVCPACK 的目錄 (建議大寫)

| <b>27</b> 1386                                                                                                    |               |      |             | ₹ ≣ X              |
|----------------------------------------------------------------------------------------------------|---------------|------|-------------|--------------------|
| <u>Eile Edit View Favorites Tools H</u> el                                                                                                    | p             |      |             |                    |
| 🚱 Back 🔹 🌍 - 🏂 🎾 Search                                                                                                    | Folders 📰 🛪 🗙 |      |             |                    |
| Address 🗁 C:\WINXP\CD-ROOT\I386                                                                                                    |               |      |             | 🔜 🄁 Go             |
| Folders                                                                                                    | Name 🔺        | Size | Туре        | Date Modified      |
| 🖅 🋸 My Documents                                                                                                    | ASMS          |      | File Folder | 6/26/2003 9:48 AM  |
| 🖃 🗰 My Computer                                                                                                    | COMPDATA      |      | File Folder | 6/26/2003 9:48 AM  |
| 王                                                                                                    | DRW           |      | File Folder | 6/26/2003 9:48 AM  |
| I Samba (B:)                                                                                                    | LANG          |      | File Folder | 6/26/2003 9:47 AM  |
| E Se Local Disk (C:)                                                                                                    | SVCPACK       |      | File Folder | 6/26/2003 10:38 AM |
| Documents and Settings                                                                                                    | SYSTEM32      |      | File Folder | 6/26/2003 9:47 AM  |
| The second second | WIN9XMIG      |      | File Folder | 6/26/2003 9:47 AM  |
|                                                                                                    | WIN9XUPG      |      | File Folder | 6/26/2003 9:47 AM  |
|                                                                                                    | C WINNTUPG    |      | File Folder | 6/26/2003 9:47 AM  |
|                                                                                                    |               | 1 KB | DT File     | 8/23/2001 8-00 AM  |

Copy 所有在 /WINXP/HOTFIX 下你剛剛命名的.exe 檔到 /WINXP/CD-ROOT/I386/SVCPACK 下

#### Step 8.

解壓縮所有在 /WINXP/HOTFIX 下的檔案到 /WINXP/TEMP/ 下 例如:

開始 -> 執行 -> C:\WINXP\HOTFIX\Q811493.exe /X:C:\WINXP\TEMP\ 開始 -> 執行 -> C:\WINXP\HOTFIX\Q814033.exe /X:C:\WINXP\TEMP\

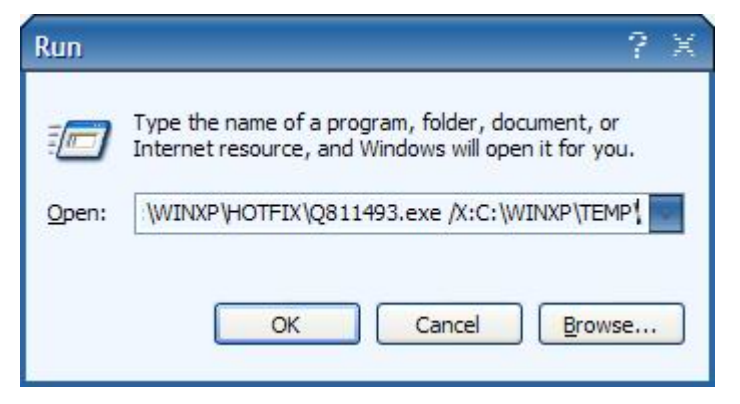

#### Step 9.

到 /WINXP/TEMP/ 找 Q######.CAT 檔而且把所有的 Q######.CAT 檔 COPY 到 /WINXP/CD-ROOT\I386\SVCPACK

以我的電腦來說

這些 Q######.CAT 檔分別在 C:\WINXP\TEMP\update 和 C:\WINXP\TEMP\sp2\update 裡

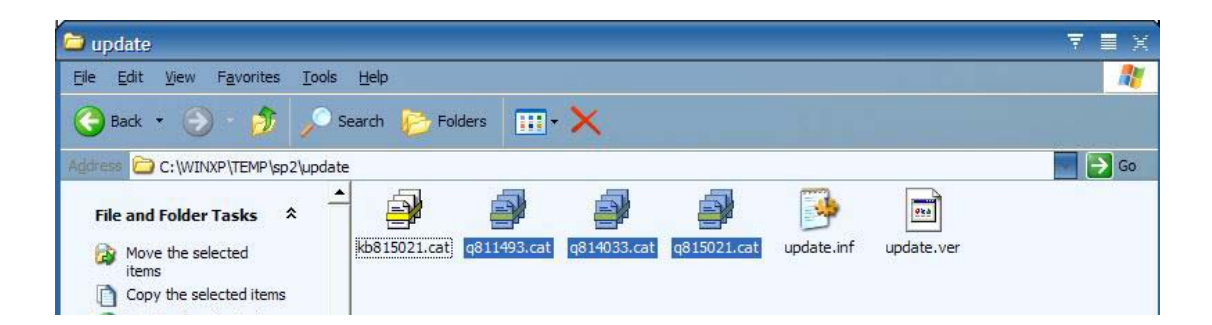

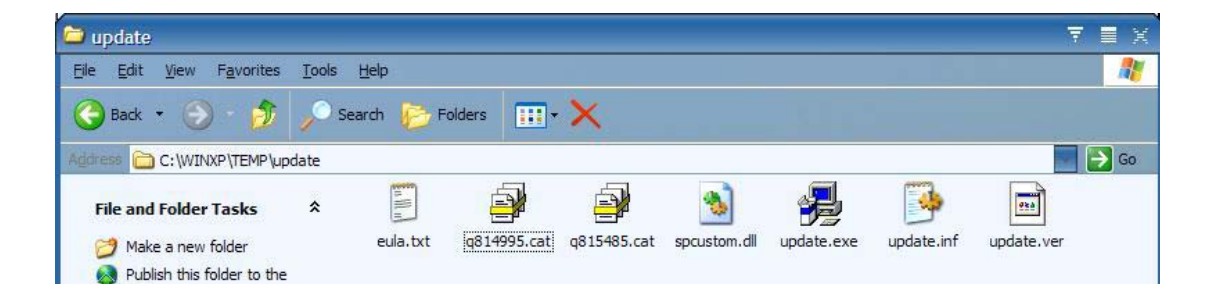

#### 你的 /WINXP/CD-ROOT/I386/SVCPACK 看起來會像這樣

| C SVCPACK                                                                        |                      |          |                  | 7 I X              |
|----------------------------------------------------------------------------------|----------------------|----------|------------------|--------------------|
| <u>Fi</u> le <u>E</u> dit <u>V</u> iew F <u>a</u> vorites <u>T</u> ools <u>H</u> | elp                  |          |                  |                    |
| 📀 Back 🔹 💮 🛛 🍠 🔎 Sear                                                            | ch 📂 Folders 🛄 🗙     |          |                  |                    |
| Address 🛅 C: \WINXP\CD-ROOT\I386\SVCF                                            | ACK                  |          |                  | 💽 🔁 Go             |
| Folders                                                                          | Name 🐨               | Size     | Туре             | Date Modified      |
| 🗄 🦄 My Documents                                                                 | Q815485.exe          | 932 KB   | Application      | 3/10/2003 11:18 PM |
| 🖃 🗰 My Computer                                                                  | <b>4</b> q815485.cat | 10 KB    | Security Catalog | 3/10/2003 2:01 PM  |
| ∃ 3½ Floppy (A;)                                                                 | Q815021.exe          | 525 KB   | Application      | 5/2/2003 6:43 PM   |
| 🕀 😪 Samba (B:)                                                                   | 4815021.cat          | 8 KB     | Security Catalog | 5/1/2003 5:09 PM   |
| 🖃 🕯 Local Disk (C:)                                                              | Q814995.exe          | 995 KB   | Application      | 2/20/2003 2:18 AM  |
| Documents and Settings                                                           | 🚭 q814995.cat        | 9 KB     | Security Catalog | 2/19/2003 2:41 PM  |
| 🕀 🧰 Program Files                                                                | Q814033.exe          | 416 KB   | Application      | 2/1/2003 2:00 AM   |
|                                                                                  | 🚰 q814033.cat        | 8 KB     | Security Catalog | 1/31/2003 5:16 PM  |
|                                                                                  | Q811493.exe          | 3,241 KB | Application      | 4/25/2003 6:06 AM  |
|                                                                                  | 4811493.cat          | 9 KB     | Security Catalog | 4/24/2003 10:43 AM |

Copy 所有在 /WINXP/TEMP/ 下的子目錄或檔案到 /WINXP/CD-ROOT/I386/ 下

#### Step 10.

到 /WINXP/CD-ROOT/I386 下刪除 SVCPACK.IN\_ 檔並從新建立一個檔叫

#### SVCPACK.INF

編輯這個檔加入下列的東西

[Version]

Signature="\$Windows NT\$"

MajorVersion=5

MinorVersion=1

BuildNumber=2600

[SetupData]

 $CatalogSubDir="\i386\svcpack"$ 

[ProductCatalogsToInstall]

Q#####.cat

[SetupHotfixesToRun]

Q######.exe /Q /N /Z

| 🖥 SVCPACK.INF - Notepad 🛛 🔻 🗏                                                                                                    | X |
|----------------------------------------------------------------------------------------------------|---|
| Elle Edit Format View Help                                                                                                    |   |
| [Version]<br>Signature="\$Windows NT\$"<br>MajorVersion=1<br>BuildNumber=2600<br>[SetupData]<br>CatalogSubDir="\i386\svcpack"<br>[ProductCatalogSTOInstall]<br>Q815485.CAT<br>Q815021.CAT<br>Q814033.CAT<br>Q814033.CAT<br>Q814033.CAT<br>Q81493.CAT<br>Q81493.CAT<br>Q815485.exe /Q /N /Z<br>Q815021.exe /Q /N /Z<br>Q814033.exe /Q /N /Z<br>Q814033.exe /Q /N /Z<br>Q814033.exe /Q /N /Z |   |

Step 11.

**発序號自動安裝** 

有兩個方法

一個是用 MS 自動設定編輯程式

另個跳到 Step 12

下載自動設定編輯程式

 $\underline{http://www.microsoft.com/WindowsXP/pro/downloads/servicepacks/sp1/deploytools.asp}$ 

中文或英文的都沒差因爲它會建立一個新的文字檔

它是一個 CAB 壓縮檔. 用 RAR 解壓縮到

\WINXP\CD-ROOT\SUPPORT\TOOLS 並執行 setupmgr.exe 跟以下圖作

| 🖥 安裝管理員                                                                            | X                |
|------------------------------------------------------------------------------------|------------------|
| <b>新的或現存的回應檔案</b><br>回應檔案會提供資訊告知安裝程式該如何安裝及設定 Windows。                              | Ŕ                |
| 回應檔案是對 Windows 安裝期間所呈現問題或選項提供答案的指<br>如果您的回應檔案對 [選取一個時區] 提示提供答案,該畫面在安<br>再對一般使用者顯示。 | 令碼。例如,<br>裝期間就不會 |
| ● 建立新的CD                                                                           |                  |
| ○ 修改已存在的(M)                                                                        |                  |
| 請輸入回應檔案的路徑及檔名(I):                                                                  |                  |
|                                                                                    | 瀏覽( <u>R</u> )   |
|                                                                                    |                  |
|                                                                                    |                  |
|                                                                                    |                  |
|                                                                                    |                  |
|                                                                                    |                  |
| < <u>B</u> ack <u>N</u> ext >                                                      | Cancel           |

| ▶ 安裝管理員 ※                                                                      |
|--------------------------------------------------------------------------------|
| 安裝的類型<br>您選擇的安裝類型決定產生的回應檔案的名稱和格式。                                              |
| 您建立的回應檔案將成爲 Unattend.txt、Sysprep.inf 或是一個 .sif 檔案。                             |
| 諸選擇安裝類型:                                                                       |
| ● 自動安装(U)<br>用於安裝的回應檔案一般稱為 Unattend.txt,但用於以 CD 為主的安裝,回應<br>檔案必須命名為 Winnt.sif。 |
| € Sysprep 安裝(2)                                                                |
| Sysprep.inf 是選擇性的回應檔案,可用來自動化稱爲迷你安裝的安裝模式。                                       |
| ○ 遠端安装服務(RIS)(R)                                                               |
| 這類型的安裝允許一般使用者從遠端安裝伺服器來安裝 Windows。安裝管理員建立 súf 檔案。                               |
| < <u>B</u> ack <u>N</u> ext > Cancel                                           |
| ■ 安裝管理員 ×                                                                      |
| 產品<br>哪個 Windows 產品將會使用這個回應檔案來安裝?                                              |
| 請選取 Windows 產品:                                                                |
| 🔿 Windows XP Home Edition( <u>H</u> )                                          |
| Windows XP Professional(P)                                                     |
| Windows .NET Standard Server(S)                                                |
| Windows .NET Enterprise Server(E)                                              |
| C Windows .NET Web Server(W)                                                   |
|                                                                                |
|                                                                                |
|                                                                                |
|                                                                                |
|                                                                                |
| < <u>B</u> ack <u>N</u> ext > Cancel                                           |

| 医教育理具                                                                                                    |                                                                                                    |                              |                           |
|----------------------------------------------------------------------------------------------------|----------------------------------------------------------------------------------------------------|------------------------------|---------------------------|
| <b>使用者互動</b><br>選擇您要的使用者互動類型。                                                                                                    |                                                                                                    |                              | R                         |
| ○ 使用者控制(U)                                                                                                    |                                                                                                    |                              |                           |
| 您在回應檔案中提供預設選項                                                                                                    | ,一般使用者可以變                                                                                                    | 更它們。                         |                           |
| ● 完全自動化(E)                                                                                                    |                                                                                                    |                              |                           |
| 您在回應檔案中提供所有要求                                                                                                    | 的答案,一般使用者                                                                                                    | 將不再被提示輔                      | 入。                        |
| ○ 隠藏畫面(出)                                                                                                    |                                                                                                    |                              |                           |
| 您提供答案給對一般使用者隱                                                                                                    | 匿的安裝畫面。                                                                                                    |                              |                           |
| ○唯讀(ℝ)                                                                                                    |                                                                                                    |                              |                           |
| 您在回應檔案中提供所有要求<br>變它們。                                                                                                    | 的答案,一般使用者                                                                                                    | 可以看到選項個                      | 目不能改                      |
| ← 需要 GUI 逐步提供協助(G)                                                                                                    |                                                                                                    |                              |                           |
| 只有文字模式部分的安裝程式                                                                                                    | 是自動的,GUI 部分                                                                                                    | 的安裝程式正常                      | 翰行・毎                      |
| 间重闻自到一放使而有远小制                                                                                                    |                                                                                                    |                              |                           |
|                                                                                                    |                                                                                                    |                              |                           |
|                                                                                                    | < Back                                                                                                    | Next >                       | Connect                   |
| 之批答册吕                                                                                                    |                                                                                                    |                              | Cancel                    |
| 安裝管理員<br><b>登佈共用</b><br>發佈共用包含 OPK 工具、Window                                                                                                    |                                                                                                    | 態集。                          |                           |
| 安裝管理員<br><b>登佈共用</b><br>發佈共用包含 OPK 工具、Window                                                                                                    | vs 檔案、以及您的組                                                                                                    | <u>⊥</u> ou ><br>態集。         |                           |
| 安裝管理員<br>發佈共用<br>發佈共用包含 OPK 工具、Window<br>安裝管理員能夠在您的電腦或網路<br>檔案,然後您可以加入檔案 以便<br>其他的裝置驅動程式。                                                                                                    | ▲ 2000<br>● 2000<br>● | 態集。<br>的含必需的 Wind<br>工作。例如,您 | Cancer<br>Lows 來源<br>可以提供 |
| <b>安裝管理員</b><br><b>登佈共用</b><br>發佈共用包含 OPK 工具、Window<br>安裝管理員能夠在您的電腦或網路<br>檔案,然後您可以加入檔案 以便<br>其他的裝置驅動程式。<br>您要如何做?                                                                                                    | VS 檔案、以及您的組<br>各上建立發佈共用,前<br>進一步自訂您的安裝。                                                                                                    | 態集。<br>的含必需的 Wind<br>工作。例如,您 | Lows 來源<br>可以提供           |
| 安裝管理員 중裝管理員 發佈共用包含 OPK 工具、Window 安裝管理員能夠在您的電腦或網路<br>檔案,然後您可以加入檔案 以便<br>其他的裝置驅動程式。 您要如何做? ⑦ 建立新的發佈共用(C)                                                                                                    | ▲ 2000<br>● 1000<br>● 1000<br>● | 態集。<br>內含必需的 Wind<br>工作。例如,您 | Cancer<br>Lows 來源<br>可以提供 |
| 安裝管理員 중佈共用 發佈共用包含 OPK 工具、Window 安裝管理員能夠在您的電腦或網路檔案,然後您可以加入檔案 以便过<br>其他的裝置驅動程式。 您要如何做? ⑦ 建立新的發佈共用(C) ⑦ 修改現在的發佈共用(C) ⑦ 修改現在的發佈共用(C)                                                                                                    | ✓ <u>」</u><br>● 5 檔案、以及您的組<br>各上建立發佈共用,「<br>進一步自訂您的安裝」                                                                                                    | 態集。<br>的含必需的 Wind<br>工作。例如,您 | Lows 來源<br>可以提供           |
| 安裝管理員<br><b>發佈共用</b> 發佈共用包含 OPK 工具、Window<br>安裝管理員能夠在您的電腦或網羅<br>檔案,然後您可以加入檔案 以便<br>其他的裝置驅動程式。<br>您要如何做?<br>① 建立新的發佈共用(C)<br>① 修改現存的發佈共用(M)<br>④ 梁 CD 安裝(S)                                                                             | ✓ <u>」</u><br>●<br>「<br>「<br>「<br>」<br>●<br>「<br>」<br>●<br>「<br>》<br>●<br>一<br>歩<br>自<br>訂<br>您<br>的<br>組<br>一<br>一<br>歩<br>一<br>の<br>、<br>し<br>反<br>您<br>的<br>組<br>●<br>上建<br>立<br>發<br>術<br>、<br>以<br>及<br>您<br>的<br>組<br>●<br>一<br>、<br>一<br>、<br>、<br>、<br>、<br>し<br>及<br>次<br>の<br>り<br>組<br>・<br>、<br>、<br>、<br>、<br>、<br>、<br>、<br>、<br>、<br>、<br>、<br>、<br>、<br>、<br>、<br>、<br>、                                                                                                    | 態集。<br>內含必需的 Wind<br>工作。例如,您 | Cancer<br>Lows 來源<br>可以提供 |
| 安裝管理員<br><b>發佈共用</b><br>發佈共用包含 OPK 工具、Window<br>安裝管理員能夠在您的電腦或網路<br>檔案,然後您可以加入檔案 以便<br>其他的裝置驅動程式。<br>您要如何做?<br>① 建立新的發佈共用( <u>C</u> )<br>① 修改現存的發佈共用( <u>M</u> )<br>④ 從 CD 安裝( <u>S</u> )                                               | ✓ <u>」</u> ●○○ ✓ 」 ✓ 」 ✓ 」 ● ○○ ● ○○ ● ○ ● ○ ● ○ ● ○ ● ○ ● ○ ● ○ ● ○ ● ○                                                                                                    | 態集。<br>內含必需的 Wind<br>工作。例如,您 | Lancei<br>Lows 來源<br>可以提供 |
| 安裝管理員<br><b>發佈共用</b><br>發佈共用包含 OPK 工具、Window<br>安裝管理員能夠在您的電腦或網羅<br>檔案,然後您可以加入檔案 以便<br>其他的裝置驅動程式。<br>您要如何做?<br>① 建立新的發佈共用(C)<br>① 修改現存的發佈共用(M)<br>④ 從 CD 安裝(S)                                                                          | ✓ <u>」</u> ●○○ ✓ 」 ✓ 」 ✓ 」 ● ○○ ✓ 」 ● ○○ ● ○○ ● ○ ● ○ ● ○                                                                                                    | 態集。<br>的含必需的 Wind<br>工作。例如,您 | Lows 來源<br>可以提供           |
| 安装管理員<br><b>登佈共用</b> 登佈共用包含 OPK 工具、Window<br>安裝管理員能夠在您的電腦或網路<br>檔案,然後您可以加入檔案 以便<br>其他的裝置驅動程式。<br>您要如何做?<br>① 建立新的發佈共用(C)<br>① 修改現存的發佈共用(M)<br>④ 從 CD 安裝(S)                                                                             | ✓ <u>」</u><br>● 「<br>● 「<br>● 「<br>● 「<br>● 「<br>● 「<br>● 「<br>● 「<br>● 「<br>● 「                                                                                                    | 態集。<br>內含必需的 Wind<br>工作。例如,惣 | Cancer<br>Lows 來源<br>可以提供 |
| <ul> <li>安裝管理員</li> <li>26佈共用</li> <li>26佈共用</li> <li>26佈共用包含 OPK 工具、Window</li> <li>安装管理員能夠在您的電腦或網路<br/>檔案,然後您可以加入檔案 以便<br/>其他的裝置驅動程式。</li> <li>您要如何做?</li> <li>企建立新的發佈共用(C)</li> <li>С修改現存的發佈共用(M)</li> <li>(ぞ誕 CD 安裝(S))</li> </ul> | ✓ <u>」</u> 000K ✓ 1000K ✓ 1000K <                                                                                                    | 態集。<br>的含必需的 Wind<br>工作。例如,您 | Cancer<br>Lows 來源<br>可以提供 |
| 安裝管理員<br>整佈共用包含 OPK 工具、Window<br>安裝管理員能夠在您的電腦或網路<br>檔案,然後您可以加入檔案 以便<br>其他的裝置驅動程式。<br>您要如何做?<br>① 建立新的發佈共用(C)<br>① 修改現存的發佈共用(M)<br>④ 從 CD 安裝(S)                                                                                         | ✓ <u>」</u> ●○○ ✓ <u>□</u> ○○ ✓ ○ ✓ ○                                                                                                    | 態集。<br>內含必需的 Wind<br>工作。例如,您 | Lows 來源<br>可以提供           |
| 安装管理員<br>登佈共用包含 OPK 工具、Window<br>安装管理員能夠在您的電腦或網路<br>檔案,然後您可以加入檔案 以便<br>其他的裝置驅動程式。<br>您要如何做?<br>① 建立新的發佈共用(C)<br>① 修改現存的發佈共用(M)<br>④ 從 CD 安裝(S)                                                                                         | ws 檔案、以及您的組<br>各上建立發佈共用,p<br>進一步自訂您的安裝。                                                                                                    | 態集。                          | Cancer<br>Lows 來源<br>可以提供 |

| R裝管理員                                 |                                            |                        |
|---------------------------------------|--------------------------------------------|------------------------|
| <b>種合約</b><br>您是否接受 Windows 授權合:      | 約?                                         | ľ                      |
| 您選擇完全自動安裝 Window<br>約 (EULA) 的條款及任何關於 | vs。為了使用這個選項,您必須接<br>>您想安裝的 Windows版本的 Micr | 受使用者授權合<br>posoft授權合約。 |
| 如果需要更多有關於 EULA é<br>約。                | 約資訊,請參閱您的文件或您的 M                           | licrosoft 授權合          |
| 如果您要繼續進行安裝程式領                         | 管理員,諸選取以下的核取方塊,                            | 然後按 [下一步]。             |
| ▼ 我接受授權合約的條文(A                        |                                            |                        |
|                                       |                                            |                        |
|                                       |                                            |                        |
|                                       | < <u>B</u> ack <u>N</u> ex                 | d > Cance              |

| ● 安裝管理員                                                           | ▼ ≣ ¥                                                                                |
|-------------------------------------------------------------------|--------------------------------------------------------------------------------------|
| 檔案(E) 説明(H)                                                       |                                                                                      |
| □ 一般設定<br>▲名稱和組織<br>顯示設定                                          | - 名稱和組織<br>如果您提供預設名稱及組織,就可以自訂 Windows 安裝。                                            |
| - 時區<br>- <u>産品金</u> 鑰<br>- 網路設定<br>- 網路設定<br>- 電腦名稱<br>- 奚統答理昌家碼 | 請輸入您想要使用的預設名稱及組織。如果您將這些方塊留空不填,回應檔案<br>內將不會指定名稱及組織,且一般使用者將在 Windows 安裝期間被提示輸入該<br>資訊。 |
| □ 進階設定値<br>電話語音                                                   | 名稱(M):<br>組織(O):                                                                     |
|                                                                   | 在這個分頁的左邊,顯示安裝管理員的步驟供您參考,反白的步驟是您目前的<br>所在位置。經由按下清單中的任何步驟,您可以移至安裝管理員中的該步驟。             |
|                                                                   | <上一步(B) 下一步(D) > 取消                                                                  |

以上設定完後會在 /WINXP/CD-ROOT/SUPPORT/TOOLS/ 建立一個 unattend.txt 檔

記得.. CDKEY 不能用 FCKGW 哪一組安裝 SP1 會出問題的 用哪一組 うへ.. 自己找

#### Step 12.

如果你覺得用 M\$ 的軟體不太好用你可以抄我的設定檔 ;SetupMgrTag [Data] AutoPartition=0 MsDosInitiated=0 UnattendedInstall=Yes [Unattended] UnattendMode=FullUnattended OemSkipEula=Yes OemPreinstall=No TargetPath=\WINDOWS Filesystem = LeaveAlone [GuiUnattended] EncryptedAdminPassword=NO OEMSkipRegional=1 TimeZone=35 [UserData] ProductKey=8BDW2-PJBYK-DXBFD-VMKCY-WPXWC FullName="PAN\_PAN" OrgName="PAN\_PAN" ComputerName=PAN-PAN [Display] BitsPerPel=32 Xresolution=800 YResolution=600 Vrefresh=60 [TapiLocation] CountryCode=1 Dialing=Tone AreaCode=419 [RegionalSettings] LanguageGroup=10,9 Language=00000404 [Identification] JoinWorkgroup=WORKGROUP [Networking] InstallDefaultComponents=Yes

在 PCZONE 上面有人說用 M\$ 做出來的檔會有 Partitions 分割的的問題 用我的設定應該會沒事的

把 Step 11 或 Step 12 做出來的 unattend.txt 檔做了你要的修改後請存檔請將檔 名改成 WINNT.SIF 並 copy 到 /WINXP/CD-ROOT/I386 裡面

| <b>1386</b>                                                                                                    |                                        |        |           | ₹ ■ X                |
|----------------------------------------------------------------------------------------------------|----------------------------------------|--------|-----------|----------------------|
| <u>File E</u> dit <u>V</u> iew F <u>a</u> vorites <u>T</u> ools <u>H</u> elj                                                                                                    | <b>)</b>                               |        |           |                      |
| 🚱 Back 🔹 🌍 - 🏂 🎤 Search                                                                                                    | Folders 📰 🗙                            |        |           |                      |
| Address 🛅 C: \WINXP\CD-ROOT\I386                                                                                                    |                                        |        |           | So 🔁 🔁               |
| Folders                                                                                                    | Name 🔺                                 | Size   | Туре      | Date Modified        |
| 🕜 Desktop                                                                                                    | T XPTHT 70D. JP_                       | 4 KB   | JP_File   | 8/23/2001 8:00 AM    |
| My Documents                                                                                                    | XPTHT71D.JP_                           | 6 KB   | JP_File   | 8/23/2001 8:00 AM    |
| E My Computer                                                                                                    | TTTTTTTTTTTTTTTTTTTTTTTTTTTTTTTTTTTTTT | 6 KB   | JP_File   | 8/23/2001 8:00 AM    |
| ∃ 3½ Floppy (A;)                                                                                                    | TTTT 73D.JP_                           | 14 KB  | JP_File   | 8/23/2001 8:00 AM    |
| 🕀 😪 Samba (B:)                                                                                                    | TTTTTTTTTTTTTTTTTTTTTTTTTTTTTTTTTTTTTT | 5 KB   | JP_File   | 8/23/2001 8:00 AM    |
| Local Disk (C:)                                                                                                    | TTTT 75D.JP_                           | 6 KB   | JP_File   | 8/23/2001 8:00 AM    |
| Comparison of the section of the section of th | TTTT 76D. JP_                          | 14 KB  | JP_File   | 8/23/2001 8:00 AM    |
| 🗉 🦳 Program Files                                                                                                    | TTTT77D.JP_                            | 5 KB   | JP_File   | 8/23/2001 8:00 AM    |
|                                                                                                    | TTTT 78D.JP_                           | 7 KB   | JP_File   | 8/23/2001 8:00 AM    |
|                                                                                                    | TTTT 79D. JP_                          | 17 KB  | JP_File   | 8/23/2001 8:00 AM    |
| 🖃 🦳 CD-ROOT 🛛 🔳                                                                                                    | TTTTTSOD.JP_                           | 5 KB   | JP_File   | 8/23/2001 8:00 AM    |
| DOCS                                                                                                    | TTTT81D.JP_                            | 4 KB   | JP_File   | 8/23/2001 8:00 AM    |
| I CO 1386                                                                                                    | XSCAN_XP.IN_                           | 2 KB   | IN_File   | 8/23/2001 8:00 AM    |
| E C SUPPORT                                                                                                    | XSLMAP.XM_                             | 1 KB   | XM_File   | 8/23/2001 8:00 AM    |
| TOOLS                                                                                                    | TAHOO.BM_                              | 1 KB   | BM_File   | 8/23/2001 8:00 AM    |
| U CO VALUEADD                                                                                                    | ZAPOTEC.BM_                            | 5 KB   | BM_File   | 8/23/2001 8:00 AM    |
| HOTFIX                                                                                                    | ZCLIENTM.EX_                           | 17 KB  | EX_File   | 8/23/2001 8:00 AM    |
| E 🛅 TEMP                                                                                                    | ZCOREM.DL_                             | 19 KB  | DL_File   | 8/23/2001 8:00 AM    |
| D XP-BOOT                                                                                                    | ZEEVERM.DL_                            | 2 KB   | DL_File   | 8/23/2001 8:00 AM    |
| 🗉 🧰 XP-SP1                                                                                                    | ZIPFLDR.DL_                            | 131 KB | DL_File   | 8/29/2002 3:41 AM    |
| 🗄 🥪 Local Disk (D:)                                                                                                    | ZNETM.DL_                              | 16 KB  | DL_File   | 8/23/2001 8:00 AM    |
| 🗄 🥪 Local Disk (E:)                                                                                                    | ZONECLIM.DL_                           | 53 KB  | DL_File   | 8/23/2001 8:00 AM    |
|                                                                                                    | ZONELIBM.DL_                           | 8 KB   | DL_File   | 8/23/2001 8:00 AM    |
| E 🚇 CD-RW Drive (G:)                                                                                                    | ZONEOC.DL_                             | 4 KB   | DL_File   | 8/23/2001 8:00 AM    |
| E 🙀 TheFrozenThrone (H:)                                                                                                    | WINNT.SIF                              | 1 KB   | SIF File  | 6/26/2003 11:33 AM 🔤 |
| T Control Danol                                                                                                    |                                        |        |           |                      |
| Type: SIF File Date Modified: 6/26/2003 11:33 A                                                                                                    | M Size: 797 bytes                      |        | 797 bytes | 🔡 My Computer        |

#### Step 13.

用 NERO 製作開機光碟

我的 Nero 版本是 5.5.10.35 我做出來的開機碟沒有問題如果你做出來的不能 光碟開機.. Than try new version man!

下載 XP 開機檔 (請另存新檔) 到 /WINXP/XP-BOOT 裡

http://www.neowin.net/downloads/xpboot.bin

| New Compilation   |                                                                                             |                                 |                      |              | <b>?</b> X       |
|-------------------|---------------------------------------------------------------------------------------------|---------------------------------|----------------------|--------------|------------------|
| со сору           | Info Boot ISO                                                                               | Label D                         | ates Misc            | Bum          | New              |
| Video CD          | Source of boot image<br>Bootable logical d<br>A:\ Unknown si<br>Image file<br>C:\WINXP\XP-E | e data<br>Irive (must fit<br>ze | on the CD!)<br>t.bin | Browse       | Cancel<br>Wizard |
| Super Video<br>CD | Expert Settings                                                                             | .gs (for advar                  | nced users only      | y!)          |                  |
|                   | Kind of emulation:                                                                          | No Emula                        | tion                 |              |                  |
|                   | Boot message:                                                                               | Nero Boot                       | t-Loader V3.0        |              |                  |
| (Boot)            | Load segment of sec                                                                         | tors (hex!):                    | 07C0                 |              |                  |
|                   | Number of loaded se                                                                         | ctors:                          | 4                    |              |                  |
|                   | Platform identifier:                                                                        |                                 | Intel x8             | 6 compatible |                  |
| Boot)             |                                                                                             |                                 |                      |              | Open             |

# 記得 Kind of Emulation 要選 No Emulation

Number of loaded section 要選 4

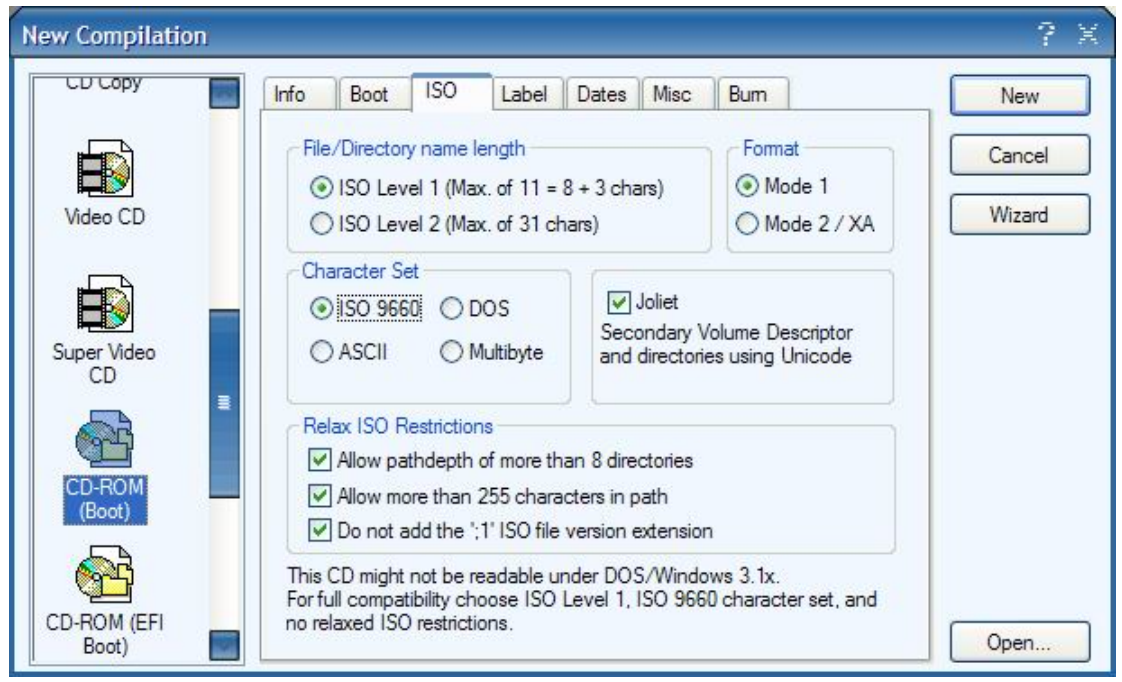

File/Direction Name Length 選第一項 Character Set 要選 ISO 9660

| New Compilation      |                                  |                    | 7 X    |
|----------------------|----------------------------------|--------------------|--------|
| сы сору              | Info Boot ISO Lat                | pel Dates Misc Bum | New    |
|                      | Action                           |                    | Cancel |
| Video CD             | Simulation                       | eed                | Wizard |
| Super Video          | Write Speed                      | 24x (3,600 KB/s)   |        |
|                      | Write Method<br>Number of Copies | Disc-At-Once       |        |
| (Boot)               |                                  |                    |        |
| CD-ROM (EFI<br>Boot) |                                  |                    | Open   |

#### 這邊要選 DISK-AT-ONCE

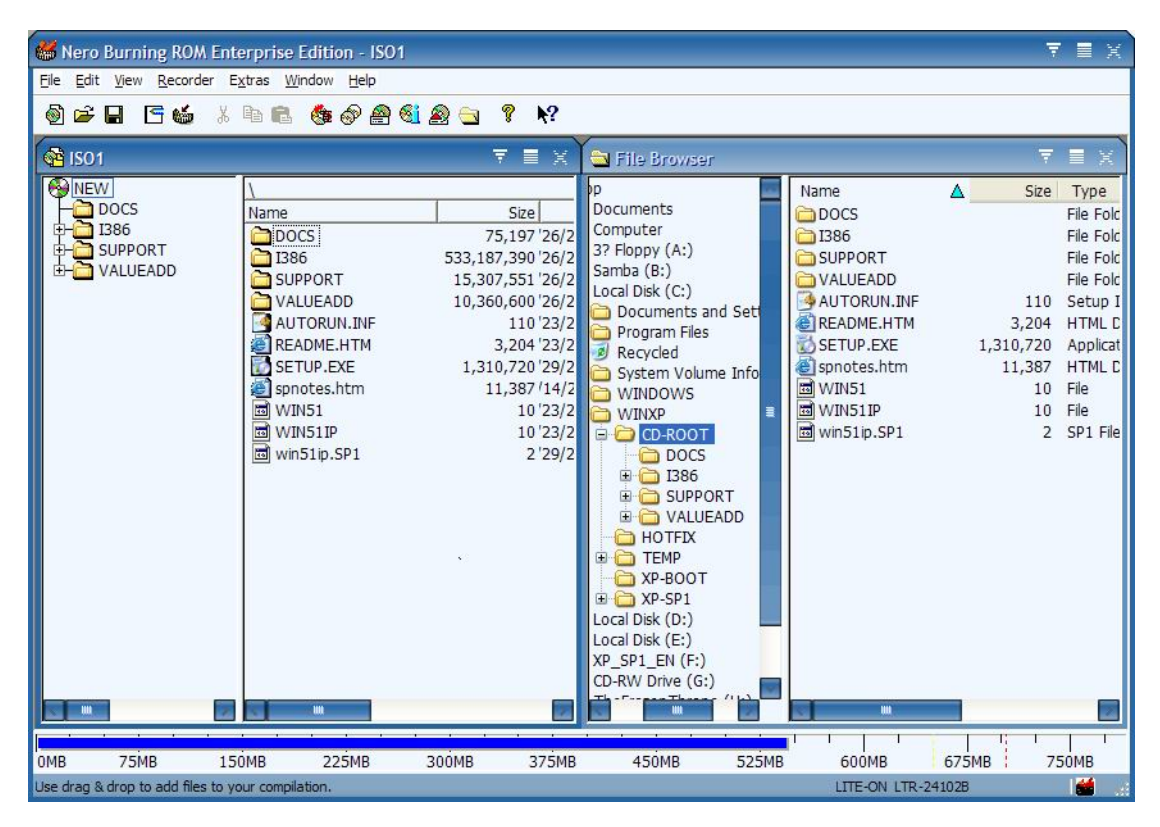

把 /WINXP/CD-ROOT/ 裡所有的檔案和目錄拉到左邊來

|                 | 61:47.29<br>543 MB                      |
|-----------------|-----------------------------------------|
|                 | 61:47.29<br>543 MB                      |
|                 | 543 MB                                  |
|                 | -                                       |
|                 |                                         |
|                 |                                         |
|                 |                                         |
|                 |                                         |
|                 | V                                       |
|                 |                                         |
| Copy:           | 1/1                                     |
| rotar nine.     | 0.00.22                                 |
| order Buffer Le | vel / State -                           |
|                 | 0                                       |
|                 |                                         |
|                 |                                         |
|                 |                                         |
|                 | Copy:<br>Total Time:<br>order Buffer Le |

先用 CD-RW 試試.

我剛剛安裝過了沒有什麼問題!

有問題再討論吧!

參考文件

http://www.pczone.com.tw/showthread.php?s=&threadid=81569 http://www.microsoft.com/WindowsXP/pro/downloads/servicepacks/sp1/deploytools.asp http://www.microsoft.com/WindowsXP/pro/downloads/servicepacks/sp1/hfdeploy.asp

# 資料有錯誤請通知我 要轉貼請註明

# StolenCake PAN\_PAN

謝謝